## بسمه تعالى

فایل آموزش نصب افزونه پیامک وردپرس

1- ابتدا فایل افزونه را از سایت <u>هدف اس ام اس</u> دانلود کنید.

2- به مسیر نصب وردپرس مراجعه کنید.

3- فایل دانلود شده را در محل نصب وردپرس بارگذاری کرده و از حالت فشرده خارج کنید.

بعد از بارگذاری و خارج کردن فایل دانلودی از حالت فشرده، به پیشخوان وردپرس > افزونه ها > افزونه های نصب شده مراجعه کنید.

در بخش افزونه های نصب شده، افزونه پیامک وردپرس را فعال کنید.

بعد از فعال شدن افزونه پیامک وردپرس، بخش پیامک به پیشخوان وردپرس اضافه خواهد شد. به مسیر پیامک > تنظیمات مراجعه کنید.

در منو تنظیمات برروی اپراتور پیامک کلیک کنید <mark>و در</mark> صفحه باز شده در <mark>ق</mark>سمت تنظیمات مربوط به اپراتور پیامک اطلاعات را همانند زیر تکمیل کنید.

انتخاب سامانه پیامکی : Hadafsms.om

نام کاربری : همان نام کاربری پنل پیامکی شماست.

رمز عبور : همان رمز عبور شما برای ورود به پنل کاربری است.

شماره فرستنده : مطابق خطوط درج شده در پنل کاربری.

سایر بخش ها را متناسب با نیاز خود تنظیم کنید.

درصورت داشتن هرگونه سوال و مشکلی از بخش ارسال تیکت با واحد پشتیبانی در ارتباط باشید.